# 図書館ガイダンス

## - ProQuest AGRICOLA PlusText を検索する。

このデータベースは、農学系データベース AGRICOLA と ProQuest Agricultural Journals のセットです。

<u>AGRICOLA</u>
 米国国立農学図書館(U.S. National Agricultural Library)が作成する、農
 学文献の書誌情報データベース。
 対象分野:農業・農学一般、動物及び獣医学、昆虫学、植物科学、林業、水
 産学、農業経済、食品栄養学、地球環境科学、農業工学等
 収録期間:1970-現在
 対象出版物:800誌以上

・<u>ProQuest Agricultural Journals</u> 農学関連のフルテキストデータベース。約 140 誌が全文で閲覧できます。 収録期間: 1988 現在

#### 入り口は 図書館ホームページ <u>http://www.lib.ibaraki.ac.jp/</u>

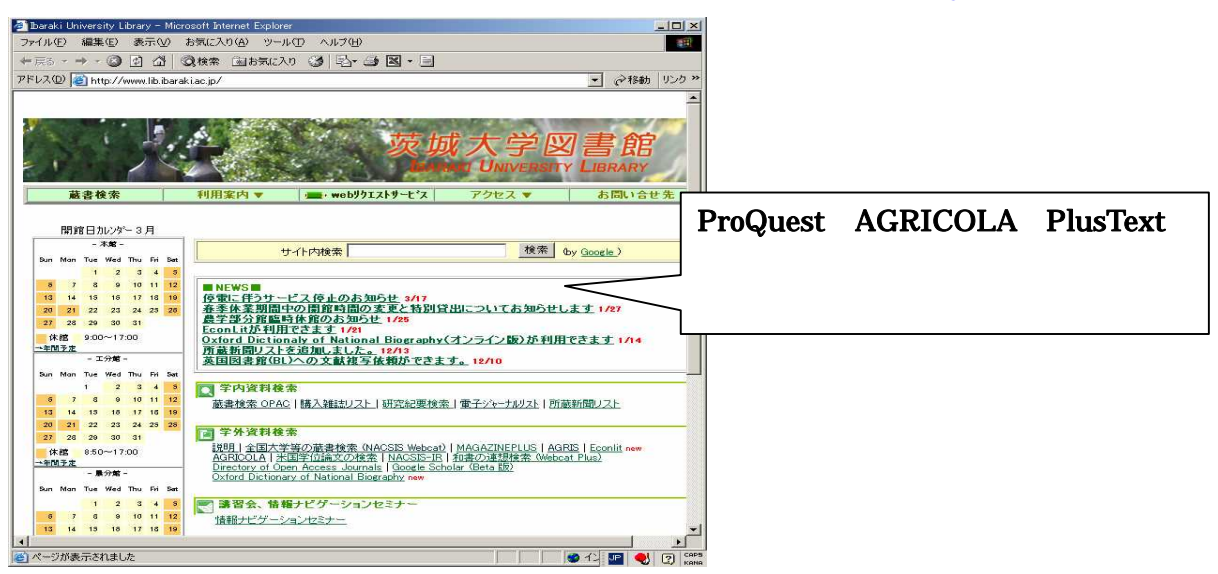

## ProQuest AGRICOLA PlusText の説明画面 http://proquest.sunmedia.co.jp/ibaraki/

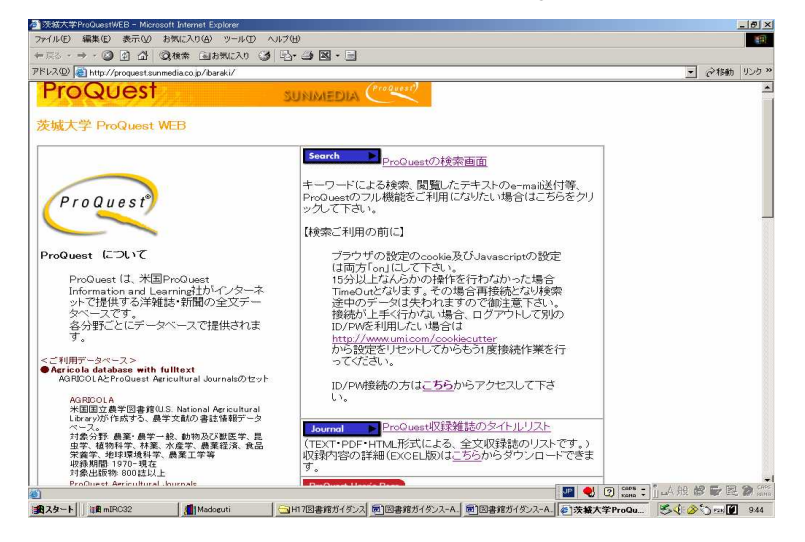

### 収録誌一覧画面

#### http://proquest.umi.com/pqdweb?RQT=317&SQ=\*&vDBID=7261

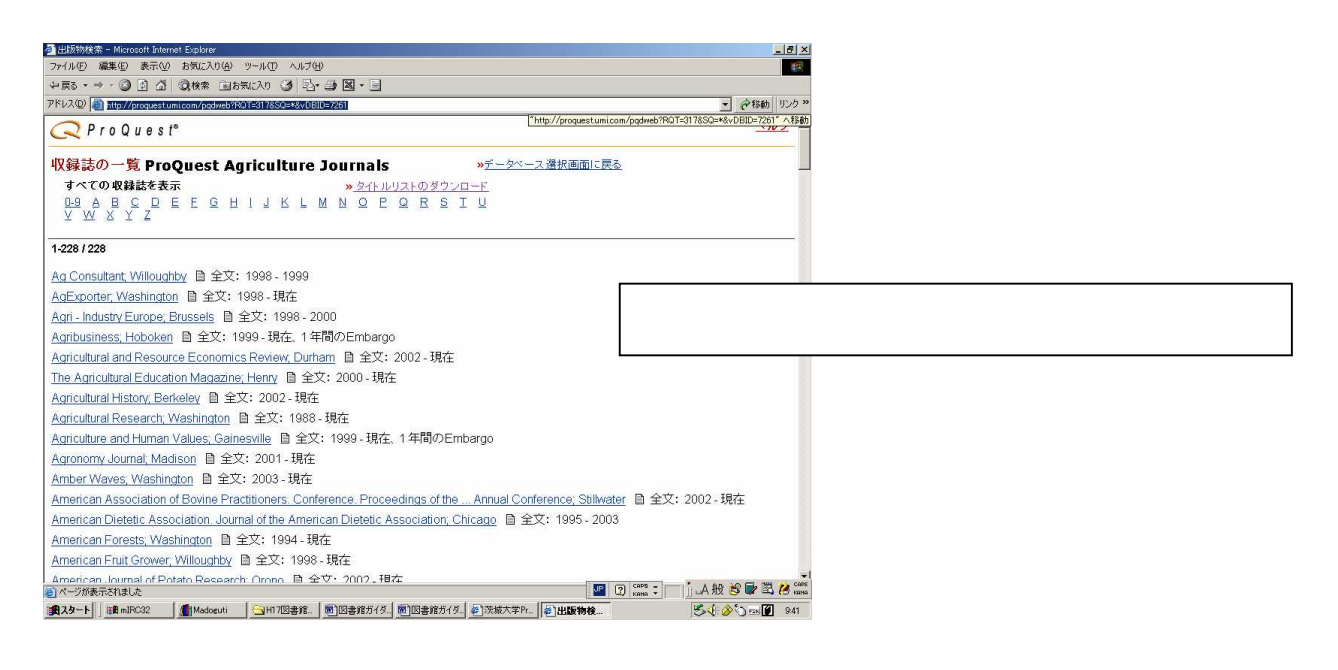

#### \* 全文表示には Acrobat Reader

<u>http://www.adobe.co.jp/products/acrobat/readstep2.html</u>が必要です。

検索例 <論文名にcellとtreeを含む論文を検索する>

検索項目を「記事のタイトル」にして、検索語に cell と tree を入れる。 検索をクリックする。

| 詳雜検索 - Microsoft Intern        | et Explorer                                     |                             |         |             | ×                                          |
|--------------------------------|-------------------------------------------------|-----------------------------|---------|-------------|--------------------------------------------|
| rイル(E) 編集(E) 表示()              | 0 お靴に入り(A) ツール(D) へ。                            | ルプモリ                        |         |             | ()<br>()                                   |
| . R3 · → · 🕥 🛊 🙆               | · · · · · · · · · · · · · · · · · · ·           | B- 4 N - B                  |         |             |                                            |
| ミレス(型) 🚵 http://proquest       | umicom/pqdweb?RQT=403&TS=11                     | 18793181&clientId=47692     |         |             | ・ ご移動 リンク・                                 |
| ProQues                        | t°                                              |                             |         |             | <u>~ルフ</u> =                               |
| # *** 11:00 以びの 単語物 (27 現地)の成本 |                                                 |                             |         |             | インターフェイス言語:                                |
| 他中 戸州                          | ProQuest Agriculture, Journa                    | <u>チェックが付いた頃日散:0</u><br>alc |         |             | inhat's new                                |
|                                | Produest Agriculture Journa                     | ais                         |         |             | vvnal s nevo                               |
| 羊細検索                           | 2                                               | ール: 検索のヒント                  | トビックの参照 |             |                                            |
| cell                           |                                                 | 記事タイトル                      |         |             |                                            |
| AND Tree                       |                                                 | 記事タイトル                      |         |             |                                            |
| AND 💌                          |                                                 | 索引と抄録・                      |         |             |                                            |
| ito)                           | 自加!行の削除                                         | 検索 クリア                      |         |             |                                            |
| 検索結果の限定:「                      | □全文参照できる記事のみ<br>□学術誌(査読誌を含む) r<br>■ン ^ オプションを隠す | ר <u>ייי</u><br>רעד<br>רעד  |         |             |                                            |
| AND V                          | 出版物のタイトル:                                       | [                           |         | 出版物の参照 ヘルブ  |                                            |
| AND ·                          | 主題:                                             |                             |         | 主題の参照       |                                            |
| AND                            | 会社/組織:                                          |                             |         | 会社名の参照      |                                            |
| AND V                          | 人名:                                             |                             |         | 人名の参照       |                                            |
| AND I                          | 地域 地名:                                          |                             |         | 地域、地名の参照    |                                            |
| 1                              | D                                               |                             |         |             |                                            |
| AND -                          | NAICS:                                          |                             |         | NAICSコードの参照 |                                            |
| AND ×                          | NAICS:                                          | オペアの日本などゴ                   |         | NAICSコードの参照 |                                            |
| AND  AND                       | NAICS:<br>記事の種類:                                | すべての記事タイプ                   |         | NAICSコードの参照 |                                            |
| AND                            | NAICS:<br>記事の種類:<br>                            | すべての記事タイプ                   |         | NAICSコードの参照 | <b>1 ● ③ 100% : )</b> 」人般 <b>8 章 昆 </b> 象祭 |

### 結果から該当論文を選択する。

各論文は、全文・画像、ページイメージ、抄録などによって提供される。

| 栈索结果 - Microsoft Internet Explorer                                                                                                    |                                                                                         | _ 8 >                            |
|----------------------------------------------------------------------------------------------------|-----------------------------------------------------------------------------------------|----------------------------------|
| ッイル(E) 編集(E) 表示(V) お気に入り(A) ツール(E) ヘルブ(E)                                                                                                    |                                                                                         | 19 A                             |
| - E2 • → · ② 2 △ ③ 10 ## (0.100 # 10 • 0 • 3 = 3 = 3                                                                                                    |                                                                                         |                                  |
| ドレス(1) 🗃 http://proquest.umi.com/pqdweb?RQT=512&querySyntax=PQ&searchInterface=1&TS                                                                                                    | =1118803574&moreOptState=OPEN&clientId=47692&h.p                                        | ub_title=âh_pub_title1 💌 愛秘動 リンク |
| ○ Pro Quest <sup>®</sup>                                                                                                    |                                                                                         | <u>~ルフ</u>                       |
|                                                                                                    |                                                                                         | インターフェイス会話。                      |
| 基本 詳細 トピック 出版物 (→ 現セッジルの検索<br>チェックが約11/5月月前:0                                                                                                    |                                                                                         | 日本語                              |
| 初したデータベース: ProQuest Agriculture Journals                                                                                                    |                                                                                         | What's new                       |
| \$                                                                                                    |                                                                                         |                                  |
| ★ ★ ★ → powered by ProQuest* Smart Search                                                                                                    |                                                                                         | CONV. IN ALL                     |
| 提案トビック ヘルブ <前  次>                                                                                                    | 提案された出版物を参照 ヘルブ                                                                         | <前 次>                            |
| Cells                                                                                                    | Science: Washington                                                                     |                                  |
| Cells AND Cellular biology                                                                                                    |                                                                                         | 1                                |
| Cells AND Medical research                                                                                                    |                                                                                         |                                  |
| Cells AND Cancer                                                                                                    |                                                                                         |                                  |
| ★ 学術誌<br>□ すべてにチェックを 20 チェックが付いた項目数:0 電子メール / 引用<br>付ける エクスポート                                                                                                    | / 目 <u>全文参照できる記事</u><br>の <u>み</u> 検索結果の表                                               | 示順: 最新記事から順に表示 💌                 |
| 1. The Cell Walls that Bind the Tree of Life                                                                                                    |                                                                                         |                                  |
| Karl J Niklas. Bioscience. Washington: Sep 2004. Vol. 54, Iss. 9                                                                                                    | 9; p. 831 (11 pages)                                                                    |                                  |
| ■全文+画像 型ページイメージ - PDF ■抄録                                                                                                    |                                                                                         |                                  |
| <ol> <li>Thermotolerant guard cell protoplasts of tree tobacco do nu<br/>blocked from reentering the cell cycle at the G1-to-S transiti<br/>Nathan N Gushwa, Derek Hayashi, Andrea Kemper, Beverly At<br/>1925</li> </ol> | ot require exogenous hormones to su<br>on1<br>oram, et al. Plant Physiology. Rockville: | Aug 2003. Vol. 132, Iss. 4, p.   |
| B全文+画像     カ <u>ベージイメージ - PDF ■索引</u>                                                                                                    |                                                                                         |                                  |
| 3. Apoplasmic barriers and oxygen transport properties of hy                                                                                                    | podermal cell walls in roots from four                                                  | amazonian tree species1          |
| スタート     通 mJRC32   通1Madoguti   @_NALIS#(1/メニュー   節)図書                                                                                                    | 館ガイダンス-A. (2)検索結果 - Mic_                                                                | S. ( )                           |
|                                                                                                    |                                                                                         |                                  |

全文が提供されていない論文については、雑誌の所蔵について、

- ・OPAC検索<u>http://toshodb2.lib.ibaraki.ac.jp/opc/</u>や
- ・電子ジャーナルリスト
- http://www.lib.ibaraki.ac.jp/oj/2004e -journal.html で検索する。 当館の所蔵がなければ、ILL(他館から論文を取寄)を申し込む。

追加:コンテンツ・アラート機能について

研究分野の最新検索結果をメールで受け取ることができます。

雑誌名または、キーワードを検索します。

検索結果画面などで利用できる「アラートの設定」ボタンをクリ ックします。

Eメールアドレスを入力するだけです。

学内端末なら記事全文及び書誌にアクセスすることができます。 その他、アラートの頻度や受取終了日を設定することができます。

|                                   | A A BANK CINKING A R. / B. P.                                                                                                    |                                                                                                    |
|-----------------------------------|----------------------------------------------------------------------------------------------------|----------------------------------------------------------------------------------------------------|
|                                   | 13 3 344 BR20110 3 5.3 8.5                                                                                                    |                                                                                                    |
| Q ProQ                            | uest <sup>®</sup>                                                                                                    | ヘルプ   プライバシーボリシー   ウィンドウを閉じる                                                                                                    |
|                                   | <b>小</b> 恐宁                                                                                                    |                                                                                                    |
| 使業 ノノート                           | の設定<br>(売けに一致する第11)和事がポータペーフ(こ)を加えた。                                                                                                    | いたびに てにてもおかた電子マニョンに フィーキー い始めは中心中新的に送                                                                                                    |
| られます。アラー                          | -トオブションを選択して、「保存ボタンをクリックしてくだる                                                                                                    | のことに、ドに入りされて載すメールアドレスに知られて決定者来の自動的に送                                                                                                    |
|                                   |                                                                                                    |                                                                                                    |
| <b>柿索</b> · 1                     | TTI E(cell) AND TITI E(tree)                                                                                                    |                                                                                                    |
| 14.45                             | データベース: ProQuest Agriculture Journals                                                                                                    |                                                                                                    |
|                                   | <i>関東範囲</i> : 宗引と抄録<br><i>出版服態</i> : すべての出版形態                                                                                                    |                                                                                                    |
|                                   |                                                                                                    |                                                                                                    |
| スケジュール:                           | このアラートを送信: 毎週 📃                                                                                                    |                                                                                                    |
|                                   | ▶ 新しい結果がない場合にも電子メールを送信する                                                                                                    |                                                                                                    |
| 75.L 1989.                        |                                                                                                    |                                                                                                    |
| J Pane                            | 200 (/ 2 1/3 CR (CC & 2 .)                                                                                                    |                                                                                                    |
|                                   |                                                                                                    |                                                                                                    |
| 電子メールア                            | 「トレ ,」                                                                                                    |                                                                                                    |
| 7.                                | hasega@mx.ibaraki.ac.ip                                                                                                    |                                                                                                    |
| ス:                                | hasega@mx.ibaraki.ac.jp<br>(電子メールアドレスを1つだけ入力してください)                                                                                                |                                                                                                    |
| <b>х</b> :                        | hasega@mx.ibaraki.ac.jp<br>(電子メールアドレスを1つだけ入力してください)                                                                                                |                                                                                                    |
| ス:<br>件名:                         | hasega@mx.ibaraki.ac.jp<br>(電子メールアドレスを1つだけ入力してください)<br>「ITLE(cell) AND ITLE(tree)                                                                  |                                                                                                    |
| ス:<br>件名:<br>Message:             | hasega愛mx,ibaraki.ac.jp<br>(電子メールアドレスを1つだけ入力してください)<br>ITTLE(cell) AND TITLE(tree)                                                                 |                                                                                                    |
| ス:<br>件名:<br>Message:             | hasegi資m: ibaraki s.jp<br>(電子メールアドレスをセンだけ入力してください)<br>「TTLE(cell) AND TTLE(ree)<br>Ecost20050627                                                   |                                                                                                    |
| ス:<br>件名:<br>Message:             | hasega@mx.backi.acjp<br>(電子メールアドレスを1つだけ入力してください)<br>TITLE(cell) AND TITLE(tree)<br>test20030627                                                    |                                                                                                    |
| ス:<br>件名:<br>Message:             | hasega@mx bankis.cp<br>(電子メールアドレスを1つだけ入力してください))<br>ITITLE(eel) AND ITILE(nee)<br>test20080627                                                     | 2                                                                                                    |
| ス:<br>件名:<br>Message:             | hasegaggmt banki acj<br>(電子メールアトレスを1つだけ入力してください)<br>ITTLE(cell) AND TITLE[tree)<br>teat20050627                                                    |                                                                                                    |
| ス:<br>件名:<br>Message:             | hategaggmc barkit ac, j<br>(電子メールアドレスを r つだけ入力してください)<br>ITILE(cell) AND ITILE[ree)<br>cest20050637<br>(オブション - 結果の)通知に含めるメモを入力して                  |                                                                                                    |
| ス:<br>件名:<br>Message:             | hasegi@mx baskis.cjp<br>(電子メールアドレスを1つだけ入力してください)<br> TIT.E(cel) AND TIT.E(me)<br> <br> <br>  cest20050627<br> <br> <br>  / ブンコン - 結果の通知に含めるメモを入力して | and a state of the state of the |
| ス:<br>件名:<br>Message:<br>優存 キャンセル | hasegaginn: baski ac,jp<br>(電子メールアトレスを1つだけ入力してください)<br>[TITLE(cell) AND TITLE(tree)<br>cest20050627<br>(オプション - 結果の通知に含めるメモを入力して                   | al<br>Status, j                                                                                                    |

検索アラートの設定

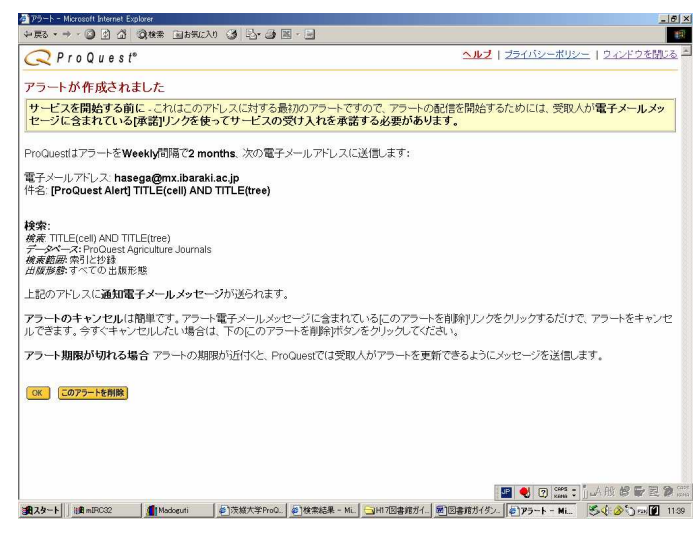

アラート作成の確認

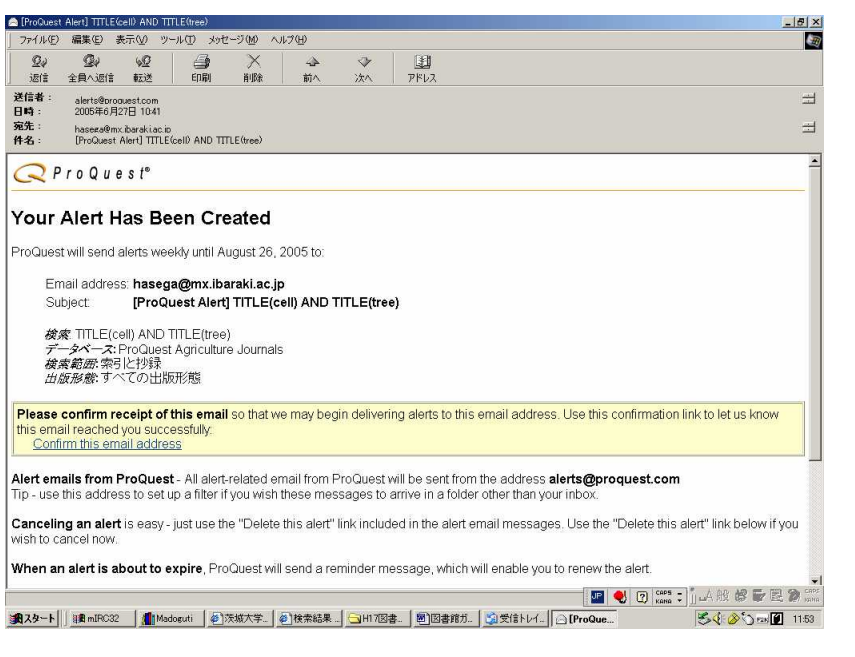

受取人へはじめて電子メールがきたら「返信」する。以後、検索結果が配信される。

以上